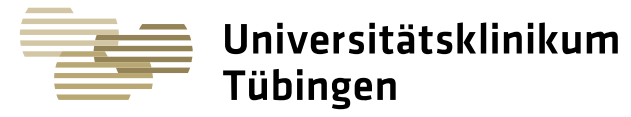

Zentrallabor - Hoppe-Seyler-Straße 3 - 72076 Tübingen

Institut für Klinische Chemie und Pathobiochemie

- Zentrallabor -

Prof. Dr. Andreas Peter Ärztlicher Direktor

12.11.2024

## Anleitung für Online-Nachmeldungen in LAURIS

## Online-Nachfordern von ausgewählten Labormeßgrößen

Nachforderungen können von Ihnen als Einsender in LAURIS selbstständig durchgeführt werden. Das erspart Ihnen den zeitaufwändigen Anruf im Labor.

Nur in speziellen Fällen, z.B. wenn Sie "Notfall-Parameter" angefordert haben und "Routine-Parametern" nachmelden wollen, geht dies leider nicht und Sie müssen weiterhin telefonisch Ihre Nachforderung durchgeben.

## Vorgehen zur Durchführung von Online-Nachfordern im "LAURIS"

Schritt 1: SAP/ISH-Arbeitsplatz öffnen oder Lauris starten

Schritt 2: Patienten wie folgt auswählen

Auftrags-Ablage [F7] anklicken

Auftrags-Monitor anklicken

Patienten in der Auflistung suchen und aktuellen Auftrag anklicken (Haken vor Auftrag, nicht vor den Patienten)

unten mittig auf Feld "Auftrag ändern" klicken

eingeschränkte Auswahlmöglichkeit akzeptieren: "ja" anklicken

Schritt 3: Gewünschte Laborparameter auswählen: hierzu durch anklicken den gewünschten Ordner (z.B. Enzyme) öffnen und den gewünschten Parameter durch anklicken des 🖲 🍯 Blutbild 🖲 🍏 Gerinnung weißen Quadrats vor dem Parameter ("Häkchen setzen) auswählen Anmerkung: instabile Parameter sind grau unterlegt und können aus

Inzyme/Substrate/Elekrolyte/Serum... + Hormone / Schwangerschaft

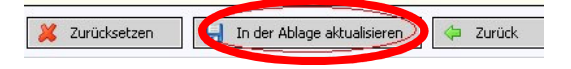

Schritt 4: zum Abschluss: "In der Ablage aktualisieren" anklicken, damit ist die online-Nachmeldung erledigt

diesem Grund nicht online nachgefordert bzw. ausgewählt werden.

Prof. Dr. A. Peter

Universitätsklinikum Tübingen Anstalt des öffentlichen Rechts, Sitz Tübingen Steuer-Nr. 86156/09402 USt.-ID: DE 146 889 674 Geissweg 3 72076 Tübingen Tel. +49 7071 29-0 www.medizin.uni-tuebingen.de

Aufsichtsrat Dr. Hans J. Reiter (Vorsitzender) Vorstand Prof. Dr. Jens Maschmann (Vorsitzender) Dr. Daniela Harsch (Stellv. Vorsitzende) Prof. Dr. Ulrike Ernemann Prof. Dr. Bernd Pichler Klaus Tischler

Banken

Baden-Württembergische Bank Stuttgart: IBAN: DE 41 6005 0101 7477 5037 93 BIC (SWIFT-Code): SOLADEST600 Kreissparkasse Tübingen: IBAN: DE 79 6415 0020 0000 0141 44 BIC (SWIFT-Code): SOLADES1TUB

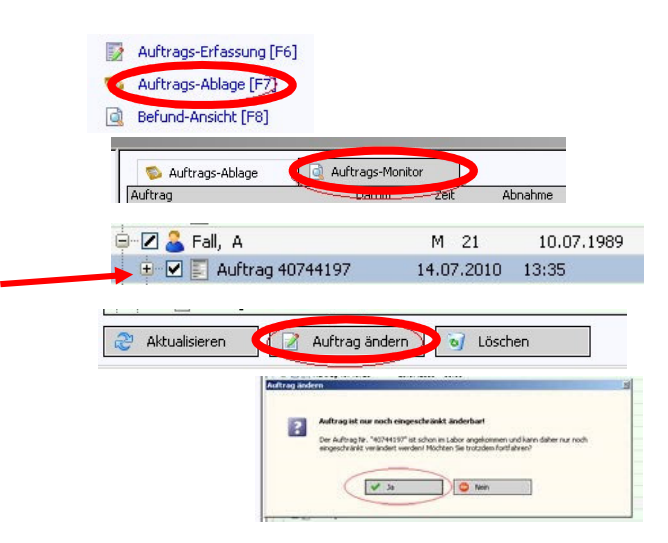